## Uso della tastiera

Per quasi tutte le operazioni eseguibili con il mouse è possibile utilizzare anche la tastiera. I tasti scorciatoia sono tasti che permettono di eseguire velocemente una determinata operazione.

È possibile usare i tasti scorciatoia per eseguire operazioni generiche relative allo GNOME Desktop così come per operare con gli elementi dell'interfaccia come i pannelli e le finestre. È anche possibile usare i tasti scorciatoia all'interno delle applicazioni. Per personalizzare i tasti scorciatoia, usare lo strumento di preferenze Scorciatoie da tastiera.

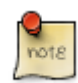

Molte tastiere per PC sono fornite di due tasti speciali per il sistema operativo Win\*: un tasto con un logo di M\$ Win\* ed un tasto per l'accesso ai menù contestuali.

Il GNOME, il tasto Win\* è spesso configurato per agire come un tasto modificatore aggiuntivo, indicato come *tasto Super*. Il tasto menù contestuale può essere usato per accedere al menù contestuale dell'elemento selezionato, analogamente alla scorciatoia da tastiera **Maiusc-F10**.

È anche possibile modificare le preferenze dello GNOME Desktop per utilizzare le funzioni di accessibilità della tastiera.

Le sezioni seguenti descrivono i tasti scorciatoia che è possibile usare all'interno dell'ambiente grafico e delle applicazioni.

## Tasti scorciatoia globali

I tasti scorciatoia globali consentono di usare la tastiera per compiere delle operazioni relazionate all'ambiente grafico indipendentemente dall'applicazione o finestra correntemente selezionata. La seguente tabella elenca alcuni tasti scorciatoia globali:

| Tasti<br>scorciatoia      | Funzione                                                                                                    |
|---------------------------|----------------------------------------------------------------------------------------------------|
| Alt-F1                    | Apre il <i>Menù Applicazioni</i> .                                                                                                    |
| Alt-F2                    | Mostra il dialogo <i>Esegui applicazione</i> . Consultare <u>la sezione chiamata</u><br><u>"Esecuzione di applicazioni"</u> per maggiori informazioni.                                                               |
| Stampa<br>schermo         | Cattura una schermata dell'intero desktop. Consultare <u>la sezione chiamata</u><br><u>"Cattura di schermate"</u> per maggiori informazioni.                                                                         |
| Alt-Stampa<br>schermo     | Cattura una schermata dalla finestra che ha il focus.                                                                                                    |
| Ctrl-Alt-Tasti<br>freccia | Passa all'area di lavore nella direzione specificata rispetto all'area di lavoro in<br>uso. Consultare <u>la sezione chiamata "Aree di lavoro"</u> per maggiori informazioni<br>sull'uso di aree di lavoro multiple. |
| Ctrl-Alt-D                | Minimizza tutte le finestre e da il focus alla scrivania.                                                                                                    |

| Tasti<br>scorciatoia | Funzione                                                                                                    |
|----------------------|----------------------------------------------------------------------------------------------------|
| Alt-Tab              | Passa da una finestra all'altra. Viene mostrato un elenco di finestre che è possibile selezionare. Rilasciare i tasti per selezionare una finestra. È possibile premere il tasto <b>Maiusc</b> per spostarsi ciclicamente tra le finestre nell'ordine inverso.                       |
| Ctrl-Alt-Tab         | Passa il focus tra i pannelli e la scrivania. Viene mostrato un elenco di oggetti che<br>è possibile selezionare. Rilasciare i tasti per selezionare un oggetto. È possibile<br>premere il tasto <b>Maiusc</b> per spostarsi ciclicamente tra tra gli oggetti nell'ordine<br>inverso |

# Tasti scorciatoia di finestra

I tasti scorciatoia di finestra consentono di usare la tastiera per compiere operazioni sulla finestra che al momento ha il focus. La seguente tabella elenca alcuni tasti scorciatoia di finestra:

| Tasti scorciatoia     | Funzione                                                                                                    |
|-----------------------|----------------------------------------------------------------------------------------------------|
| Alt-Tab               | Passa da una finestra all'altra. Viene mostrato un elenco di finestre che è possibile selezionare. Rilasciare i tasti per selezionare una finestra. È possibile premere il tasto <b>Maiusc</b> per spostarsi ciclicamente tra le finestre nell'ordine inverso.                      |
| Alt-F4                | Chiude la finesta che ha il focus.                                                                                                    |
| Alt-F5                | Demassimizza la finestra corrente, se questa è massimizzata.                                                                                                    |
| Alt-F7                | Muove la finestre che ha il focus. Dopo aver premuto questa scorciatoia,<br>è possibile muovere la finestra usando sia il mouse che i tasti freccia. Per<br>completare il movimento, fare clic col mouse o premere un qualsiasi alro<br>tasto sulla tastiera.                       |
| Alt-F8                | Ridimensiona la finestra che ha il focus. Dopo aver premuto questa<br>scorciatoia, è possibile ridimensionare la finestra usando sia il mouse che<br>i tasti freccia. Per completare il ridimensionamento, fare clic col mouse o<br>premere un qualsiasi alro tasto sulla tastiera. |
| Alt-F9                | Minimizza la finestra corrente.                                                                                                    |
| Alt-F10               | Massimizza la finestra corrente.                                                                                                    |
| Alt-barra spaziatrice | Apre il menù finestra per la finestra al momento selezionata. Il menù finestra consente di compiere alcune azioni sulla finestra, come la minimizzazione, lo spostamento tra aree di lavoro e la chiusura.                                                                          |

| Tasti scorciatoia                | Funzione                                                                                                    |
|----------------------------------|----------------------------------------------------------------------------------------------------|
| Maiusc-Ctrl-Alt-Tasti<br>freccia | Sposta la finestra in uso su un'altra area di lavoro nella direzione<br>specificata. Consultare <u>la sezione chiamata "Aree di lavoro"</u> per maggiori<br>informazioni sull'uso di aree di lavoro multiple. |

### Tasti applicazione

I tasti scorciatoia di applicazione consentono di eseguire operazioni relative all'applicazione. È possibile usare i tasti scorciatoia per compiere tali operazioni più velocemente che usando un mouse. La seguente tabella elenca alcuni tasti scorciatoia di applicazione più comuni:

| Tasti scorciatoia | Azione                                                         |
|-------------------|----------------------------------------------------------------|
| Ctrl-N            | Crea un nuovo documento o finestra.                            |
| Ctrl-X            | Taglia in testo o regione selezionata e lo pone negli appunti. |
| Ctrl-C            | Copia il testo o regione selezionata negli appunti.            |
| Ctrl-V            | Incolla il contenuto degli appunti.                            |
| Ctrl-Z            | Annulla l'ultima azione.                                       |
| Ctrl-S            | Salva il documento corrente su disco.                          |
| F1                | Carica il documento di aiuto in linea per l'applicazione.      |

In aggiunta a questi tasti scorciatoia, tutte le applicazioni supportano un insieme di tasti per lo spostamento e l'interazione con l'interfaccia utente. Tali tasti consentono di compiere operazioni che normalmente richiedono l'uso di un mouse. La seguente tabella descrive alcuni tasti di controllo dell'interfaccia:

| Tasti                       | Azione                                                                                              |
|-----------------------------|----------------------------------------------------------------------------------------------------|
| Tasti freccia o <b>Tab</b>  | Spostano attraverso i controlli nell'interfaccio o gli elemento in un elenco.                       |
| Invio o barra<br>spazitrice | Attiva o sceglie l'elemento selezionato.                                                            |
| F10                         | Attiva il primo menù sulla sinistra della finestra dell'applicazione.                               |
| Maiusc-F10                  | Attiva il menù contestuale per l'elemento selezionato.                                              |
| Esc                         | Chiude un menù senza selezionare una voce di menù oppure annulla<br>un'operazione di trascinamento. |

#### Tasti di accesso

Una barra dei menù é una barra situata nella parte superiore della finestra che contiene i menù dell'applicazione. Un tasto di accesso é una lettera sottolineata presente in una barra dei menù, in un menù o in un dialogo, lettera che puù essere utilizzata per compiere un'azione. In una barra dei menù, sono sottolineati i tasti di accesso per ciascun menù.

Per aprire un menù, tenere premuto il tasto Alt, quindi premere il tasto di accesso. All'interno del menù, i tasti di accesso per ciascuna voce di menù sono sottolineati. Per scegliere una voce di menù quando il menù è visualizzato, basta semplicemente premere il tasto di accesso per la voce di menù.

Ad esempio, per aprire una nuova finestra nell'applicazione Aiuto, premere Alt-F per aprire il menù *File*, quindi premere N per attivare la voce di menù *Nuova finestra*.

È anche possibile usare i tasti di accesso per accedere agli elementi di un dialogo. In un dialogo, quasi tutti gli elementi presentano una lettera sottolineata. Per accedere a un particolare elemento di un dialogo, tenere premuto Alt quindi premere il tasto di accesso.